## リコーイメージング株式会社

# RICOH WG-6 ファームウェアアップデート手順説明書

本説明書では、ホームページからダウンロードしたファームウェアを利用し、アップデートを 行う方法を説明しています。

### ■用意するもの

◇RICOH WG-6 本体

◇RICOH WG-6 でフォーマットされた SD メモリーカード/ SDHC メモリーカード

(容量が 32MB 以上のもの)

◇充電済みの電池 DB-110 または、AC アダプターキット K-AC166J

バッテリー容量が少ない場合「電池容量がたりないためアップデートを行えません」と 画像モニターに表示されます。

また、アップデート中に電源が切れた場合、カメラが動作しなくなることがありますので、 必ず充電済みの電池をご用意ください。

◇システム環境を満たしたパソコン

### <Windows>

 $\mathsf{Windows^{\$} 10} (\mathsf{FCU/CU}) (32 bit/64 bit) / \mathsf{Windows^{\$} 8.1} (32 bit/64 bit) /$ 

Windows<sup>®</sup> 8(32bit/64bit) / Windows<sup>®</sup> 7(32bit/64bit)

### <Mac>

macOS v10.14 Mojave / macOS v10.13 High Sierra / macOS v10.12 Sierra / macOS v10.11 El Capitan / OS v10.10 Yosemite

◇パソコンに SD カードスロットが無い場合には、市販の SD メモリーカードリーダー/ ライ ターをご用意ください。

## 【ご注意】

・アップデートしたカメラを元のバージョンに戻すことはできません。
 ・アップデート実行中にバッテリーの容量不足などによりカメラの電源が切れた場合、
 カメラが動作しなくなることがあります。その場合は保証期間内であっても有償修理となりますので、充分にご注意ください。

■手順

# <u>1.ファームウェアのバージョンを確認します</u>

初めに、ファームウェアのバージョンを確認します。

カメラに表示されたバージョンがホームページで案内されているバージョンより低い場合、アップデートをしてください。

最新のアップデート情報は、

"http://www.ricoh-imaging.co.jp/japan/support/download\_digital.html "をご覧くださ

い。

《 ファームウェアのバージョン確認の手順 》

1) 電源をオンにする

2) MENU ボタンを押す

- 3) 十字キーを操作し、 セットアップメニュー 4/5 画面を表示する
- 4) 十字キーを操作し、[バージョン情報] を選択し、「十字キー右」を押す
- 5) 画像モニターにファームウェアのバージョンが表示されます

| セットアップ       | 4/5 |                  |
|--------------|-----|------------------|
| 🗅 オートパワーオフ   | 1分  |                  |
| ■ 画像モニターオフ   | OFF | Wu-b<br>Ver 1 00 |
| C 電源ボタン長押し設定 | OFF | Ver. How         |
| ₹ 認証マーク      |     |                  |
| バージョン情報      | D   |                  |
| カメラ設定ファイル    |     |                  |
| USB接続        | MSC |                  |
| MENU終了       |     | MENU終了           |

ファームウェアのバージョンが v 1.00 の場合、[Ver: 1.00]と表示されます

| 2.ファームウェアファイルをダウンロードして SD メモリーカードにコピーしま<br>す<br>2.ファームウェアファイルをダウンロードして SD メモリーカードにコピーしま<br>か<br>か<br>か<br>か<br>か<br>か<br>か<br>か<br>か    | <ul> <li>2)「名前をつけて保存」ウインドウが開いた場合、パソコン内の任意の場所を指定して「保存」をクリックします。</li> <li>このファイルの保存先を必ず覚えておいてください。</li> <li>「ダウンロードが完了しました」ウインドウが表示されたら、「閉じる」をクリックします。</li> <li>※以降デスクトップに保存した場合で説明します。</li> <li>3)保存したファイルはZip形式ファイルです。</li> <li>ダウンロードが完了すると以下のようなアイコンがデスクトップに作成されます。</li> <li>4)ダウンロードしたファイルは圧縮ファイルですので解凍が必要です。</li> </ul> |
|----------------------------------------------------------------------------------------------------|----------------------------------------------------------------------------------------------------|
|                                                                                                    | 圧縮ファイル(アイコン)をダブルクリックすると、解凍が始まります。                                                                                                    |
| タリンロートペーシトの Zip 形式 J アイル(Win/ Mac) 「同意してタリンロートする」を<br>クリックします。                                                                          | 麻凍が終了すると「FWDC348P.BIN」ファイルになります。<br>「FWDC348P.BIN」が、ファームウェアファイルになります。                                                                                                    |
| Internet Explorer × wg6_v101.zip で行う操作を選んでください。 サイズ: 8.33 MB サイト: www.ricoh-imaging.co.jp → 開く(O) ファイルは自動保存されません。 → 保存(S) → 名前を付けて保存(A) | 「<br>FWDC348P.BIN<br>5) WG-6 でフォーマットした SD メモリーカードをパソコンのカードスロットまたはカード<br>リーダーに入れます。                                                                                                    |

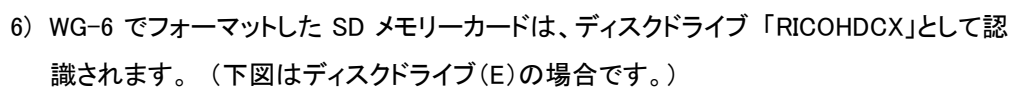

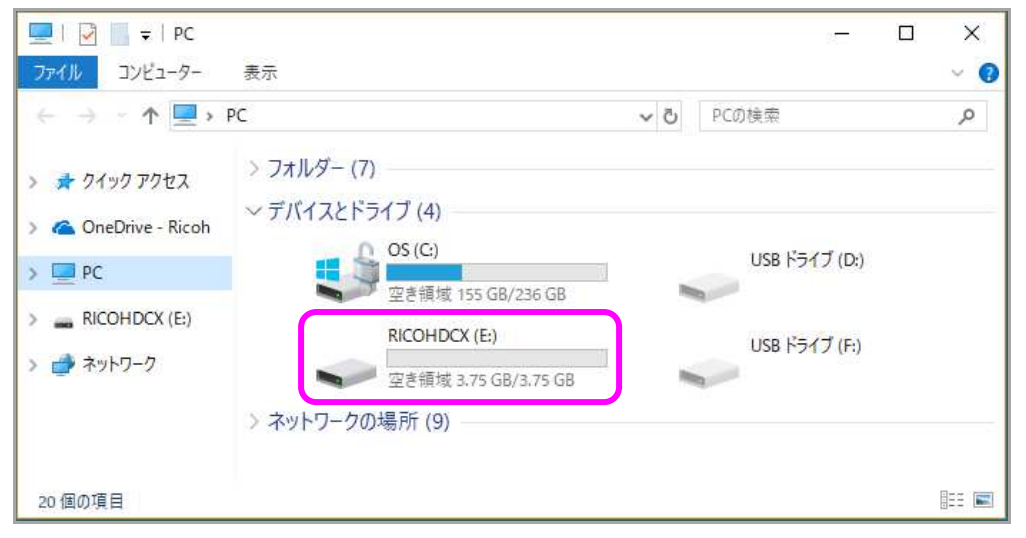

 ディスクドライブ「RICOHDCX」をダブルクリックして開くと「DCIM フォルダ」がありますので、ルートディレクトリ(「DCIM」フォルダの横)にファームウェアファイル 「FWDC348P.BIN」を保存します。

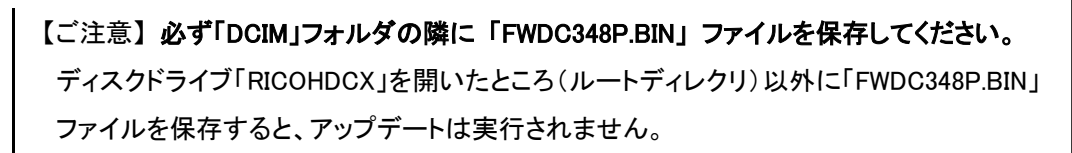

- ファイルの保存が完了したらパソコンとカードリーダーの接続を外し、またはカードス ロットから SD メモリーカードを取り出します。
- 【ご注意】カードスロットまたはカードリーダーから SD メモリーカードを取り外す前に、 タスクバーにある[ハードウェアの安全な取り外し]アイコンをダブルクリックし [USB 大容量記憶装置デバイス]を選び、[停止]ボタンをクリックしてください。

次に「3.ファームウェアをアップデートします」に進みます。

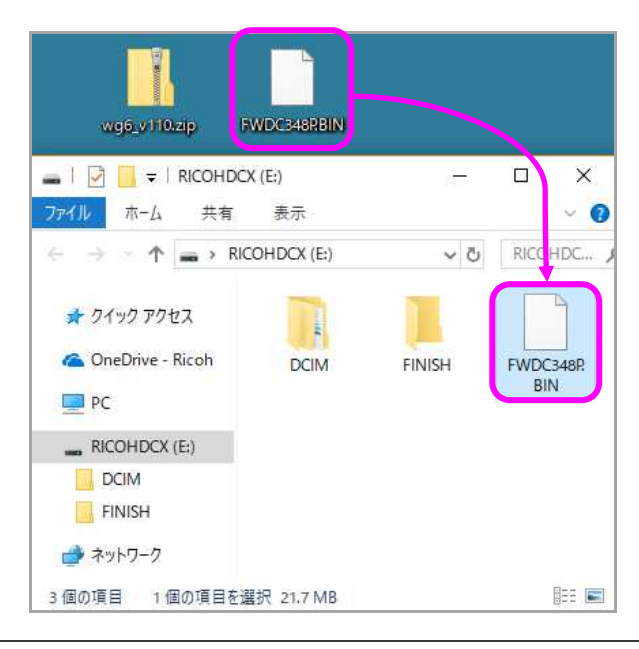

# ◆macOS パソコンの場合

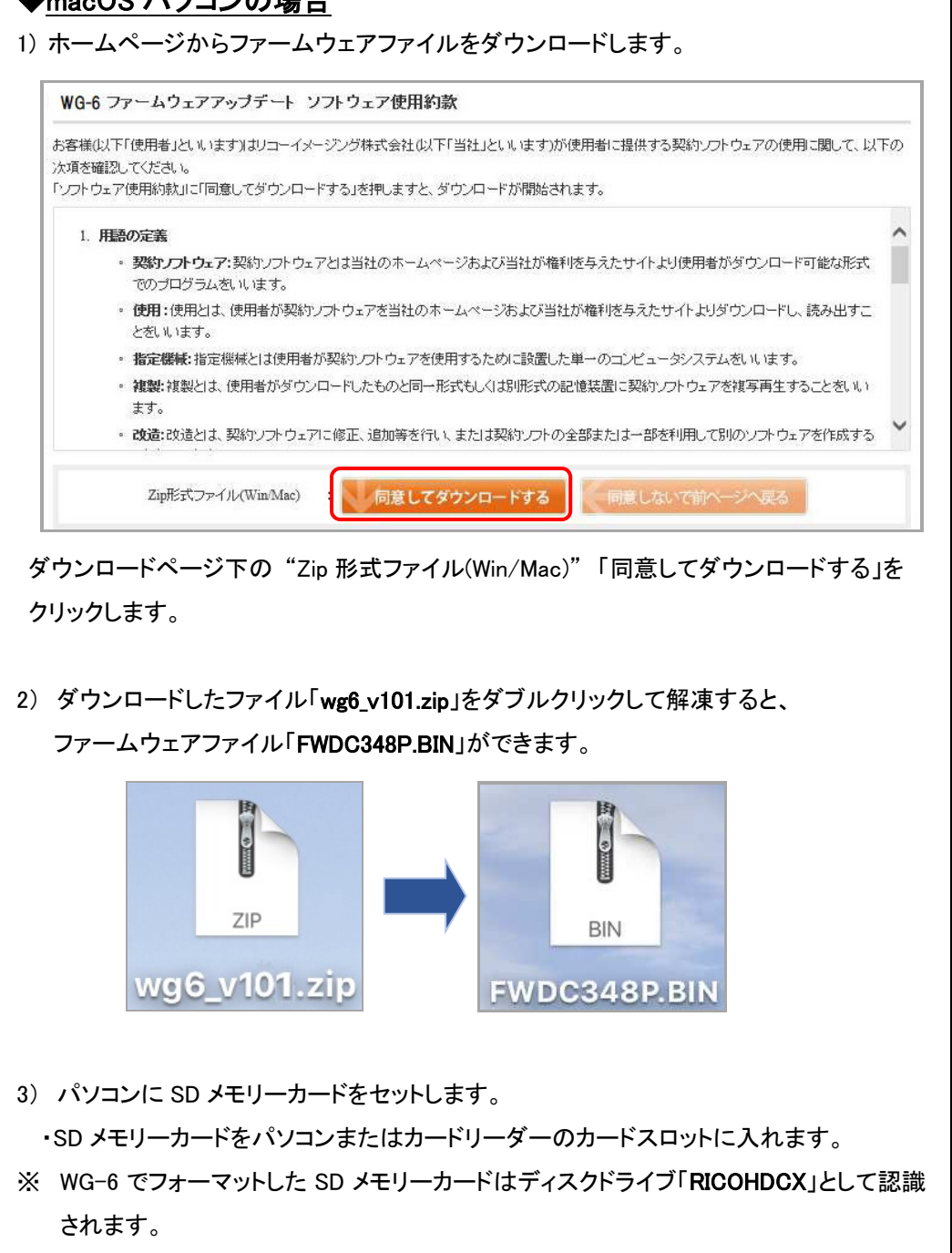

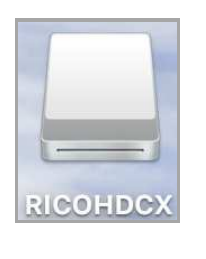

4) ディスクドライブ「RICOHDCX」をダブルクリックして開き、2)で確認したファームウェアフ ァイル「FWDC348P.BIN」をルートディレクトリに保存します。

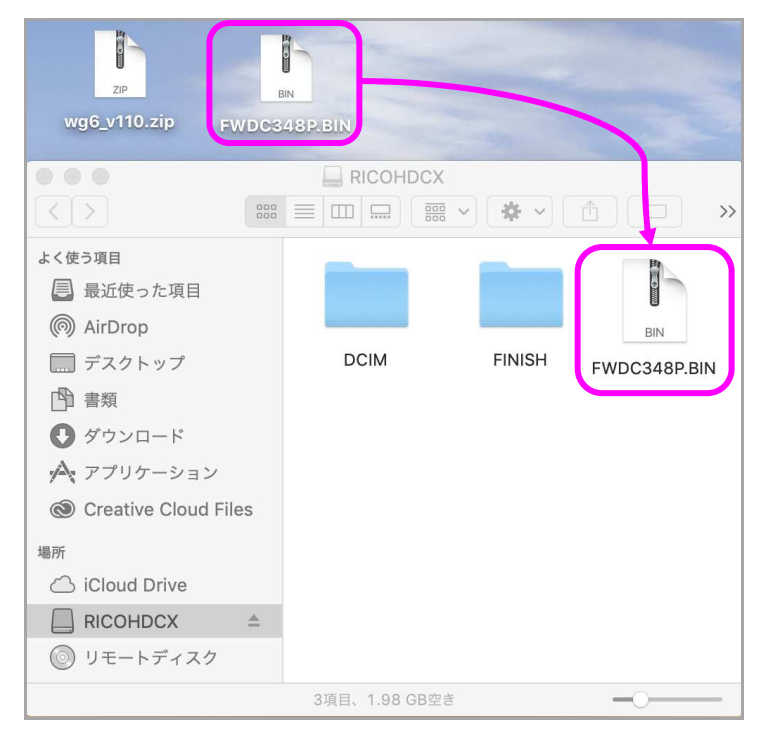

【ご注意】必ず「DCIM」フォルダの隣に「FWDC348.BIN」ファイルを保存してください。 ディスクドライブ「RICOHDCX」を開いたところ(ルートディレクリ)以外に 「FWDC348P.BIN」ファイルを保存しても、アップデートは実行されません。 ファイルの保存が終了したら、ディスクドライブアイコン「RICOHDCX」を「ゴミ箱」アイコン にドラッグアンドドロップしてからパソコンまたはカードリーダーから取り出してください。

次に「3. ファームウェアをアップデートします」に進みます。

# 3. ファームウェアをアップデートします

# 【ご注意】

・アップデートしたカメラを元のバージョンに戻すことはできません。

・アップデート実行中にバッテリーの容量不足などによりカメラの電源が切れた場合、 カメラが動作しなくなることがあります。その場合は保証期間内であっても有償修理 となりますので、充分にご注意ください。

- 1) カメラの電源が切れている状態で、ファームウェアファイルが入った SD メモリーカード を「メモリーカードスロット」に入れます。
- 2) (セルフタイマーボタン) + (再生ボタン)を同時に押します。

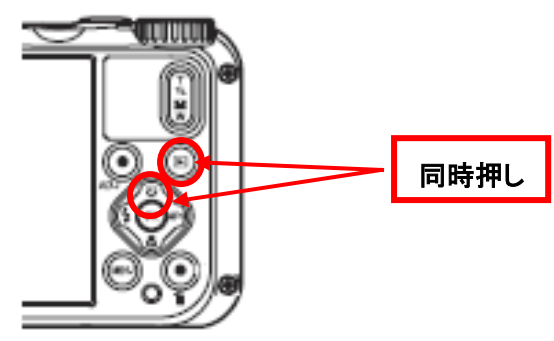

3) 画像モニターに「カメラのファームウェアアップデートを行います」と表示されます。
 +字キー(▲▼)で「実行」を選び、「OK」ボタンを押します。

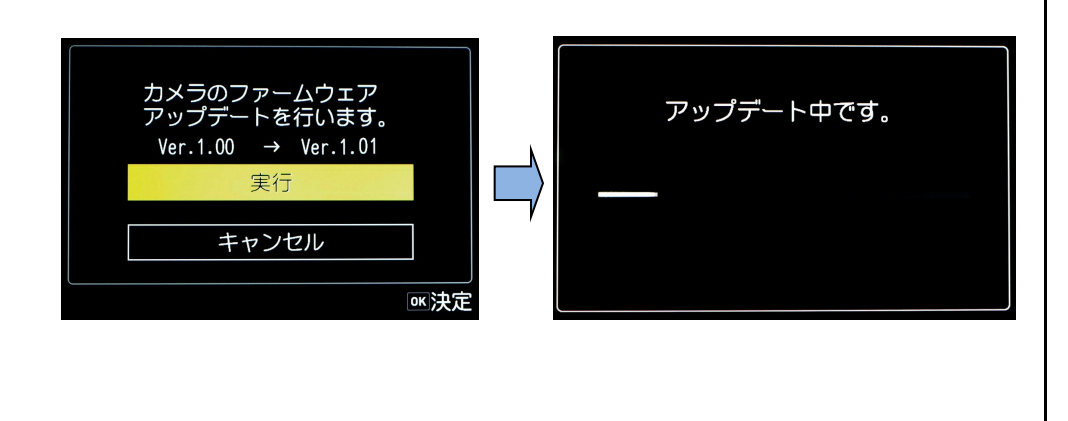

4) ステータスランプが点灯し「アップデート中です」と表示します。

「アップデート中です」が点滅している間はアップデートが進行中です。

※アップデート中は絶対に電源を切らないでください。

5) 画像モニターに「アップデートが完了しました」と表示され、ステータスランプが速い点 滅に代わりましたらアップデートは完了です。 カメラの電源スイッチを OFF にしてくださ い。

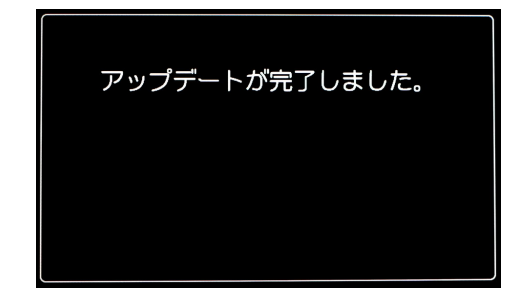

6) アップデート用 SD メモリーカードを取り出します。
7) カメラの電源スイッチを ON にして電源を入れます。
8) MENU ボタンを押してメニューを表示します。
9) 十字キー(▶)を繰り返し押して、セットアップメニューを表示させます。
10) セットアップメニュー 4/5「バージョン情報」を選び、十字キー(▶)を押します。

「バージョン情報」画面に、カメラのファームウェアのバージョンが表示されますので、 「Ver.1.01」を確認します。

## 【ご注意】

・アップデートが終了した時点では、アップデート作業に使用した SD メモリーカードの中にファームウェアファイル「FWDC348P.BIN」が残ったままになっています。
 この SD メモリーカードを撮影に使用する場合、カメラでフォーマットを行い、ファームウェアファイルを消去してからお使いください。

ファームアップ後の動作の安定性を高めるために次の手順で設定メニューの初期化を

実施いただくことをお勧めします。

設定初期化を実行しますと購入時の設定に戻りますので、初期化前に設定変更項目を メモなどに保存しておかれることをお勧めします。

11) 設定メニューの初期化手順。

先に「セットアップ」 5/5 ⇒「初期化設定」⇒ カスタマイズ ON になっているこ とを確認します。

次に「セットアップ」 5/5 →「設定初期化」→「実行」→「OK ボタン押して決定」→ 「完了しました」で初期化の完了です。

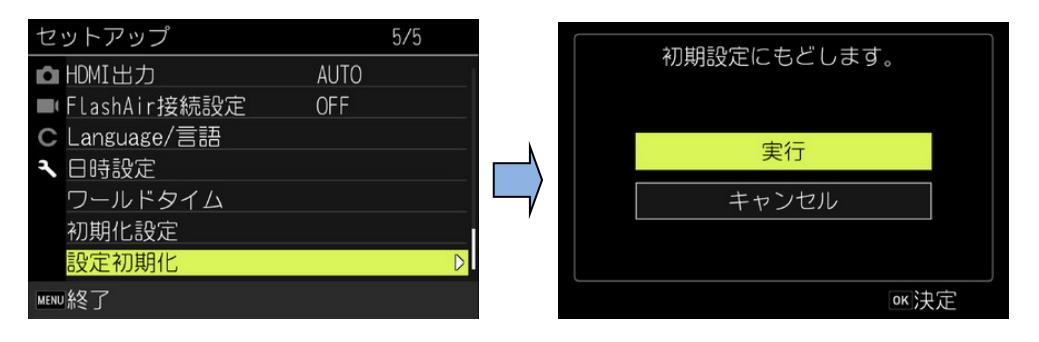

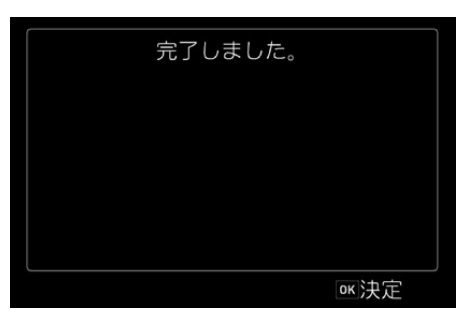